## Cyfarwyddiadau Google Classroom adref

- 1. Ewch ar wefan Google (gall hyn fod ar Chrome, Explorer, unrhyw borwr gwe)
- 2. Cliciwch ar y botwm Sign in yn y gornel top dde.
- Rhowch eich enw defnyddiwr ysgol wedi ei ddilyn gan @penbarras.gsuite.cymru
- 4. Rhwoch eich cyfrinair ysgol mewn.
- 5. Rydych wedi mewngofnodi.
- 6. Ewch ar y 'Waffle' (mae'r plant yn gwybod) a dod o hyd i'r app Classroom
- 7. Ewch ar eich dosbarth, a dod o hyd i'r dasg.
- + add or create ar yr ochr dde dewisiwch chi beth hoffech wneud.
- 9. Cyflawnwch y gwaith a gwasgu Hand in.

## Google classroom instructions at home

- 1. Go on the Google website (this can be on Chrome, Explorer, any search engine)
- 2. Click the Sign in button on the top right hand corner.
- 3. Put in your school username followed by @penbarras.gsuite.cymru
- 4. Put in your school password.
- 5. You've logged in!
- 6. Go onto the Waffle (top right hand corner- the children know) and find the classroom app.
- 7. Click on your class, and find the task.
- 8. +add or create on the right hand side you choose what you'd like to do.
- 9. Complete your work and Hand in.